## KULLANICI İŞLEMLERİ (EKLEME SİLME )

Pardus işletim sisteminde kullanıcı hesapları önemlidir. Örnek olarak USB anahtar ile tahtayı açtığınızda size özel bir oturum (kullanıcı hesabı) açar. Öğrencilerin eline şifre geçmesi veya başka sebeplerden silmek gerekebilir ya da şifresiz tahta açılması gibi sebeplerle elle oturum oluşturulması (kullanıcı ekleme) gerekebilir. Var olan kullanıcıların giriş ekran ayarları değiştirilmesi gerekebilir.

NOT: etapadmin oturumunda olduğunuzdan emin olun. Diğer kullanıcı hesaplarının kullanıcı ekleme, silme, düzenleme vb. yetkileri yoktur.

Tüm Uygulamalar > Sistem > Kuser(Kullanıcı Hesapları) seçin.

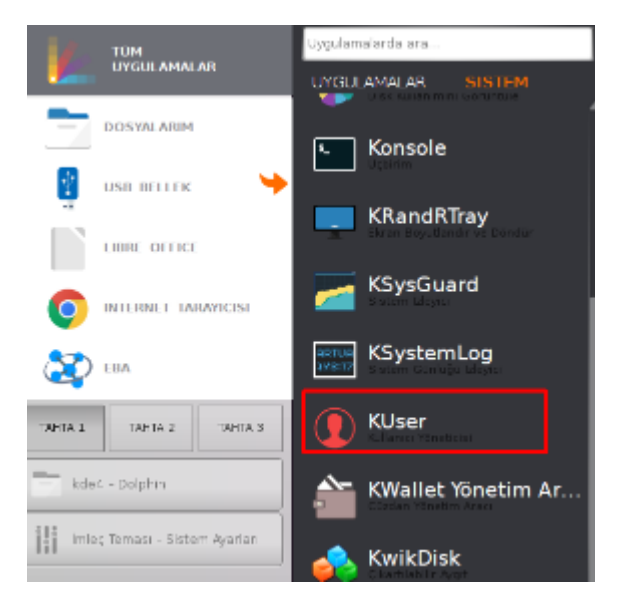

Yeni kullanıcı eklemek için aşağıda 1 seçin.

| KDE Kullanıcı Yöneticisi - KUser 🛛 🔤                 |                                                                            |                                                                            |                                                                                                    |                                                                                                    |     |
|------------------------------------------------------|----------------------------------------------------------------------------|----------------------------------------------------------------------------|----------------------------------------------------------------------------------------------------|----------------------------------------------------------------------------------------------------|-----|
| Dosya <u>k</u><br>Ekle                               | ullanıcı <u>G</u> rup Ay<br>Lüzenle –                                      | arlar <u>Y</u> ardım<br>Sil <mark>2</mark> 9 Ekle                          | Düzenle                                                                                                    | Sil 💽 Tekrar Yül                                                                                                    | kle |
| UID                                                  | ✓ Kullanıcı Giriş                                                          | i ≑Tam İsim                                                                | Ev Dizini                                                                                                    | i Giriş Kabuğu                                                                                                    |     |
| 0<br>1<br>2<br>3<br>4<br>5<br>6<br>7<br>8<br>9<br>10 | root<br>daemon<br>bin<br>sys<br>sync<br>games<br>man<br>Ip<br>mail<br>news | root<br>daemon<br>bin<br>sys<br>sync<br>games<br>man<br>lp<br>mail<br>news | /root<br>/usr/sbin<br>/bin<br>/dev<br>/bin<br>/usr/games<br>/var/games<br>/var/cache/m<br>/var/spool/lpo<br>/var/mail<br>/var/spool/ne | /bin/bash<br>/usr/sbin/nologin<br>/usr/sbin/nologin<br>/usr/sbin/nologin<br>/bin/sync<br>/usr/sbin/nologin<br>/usr/sbin/nologin<br>/usr/sbin/nologin<br>/usr/sbin/nologin<br>/usr/sbin/nologin | ~   |
|                                                      |                                                                            |                                                                            |                                                                                                    | Hazır                                                                                                    |     |

Hesabın ismini verin.

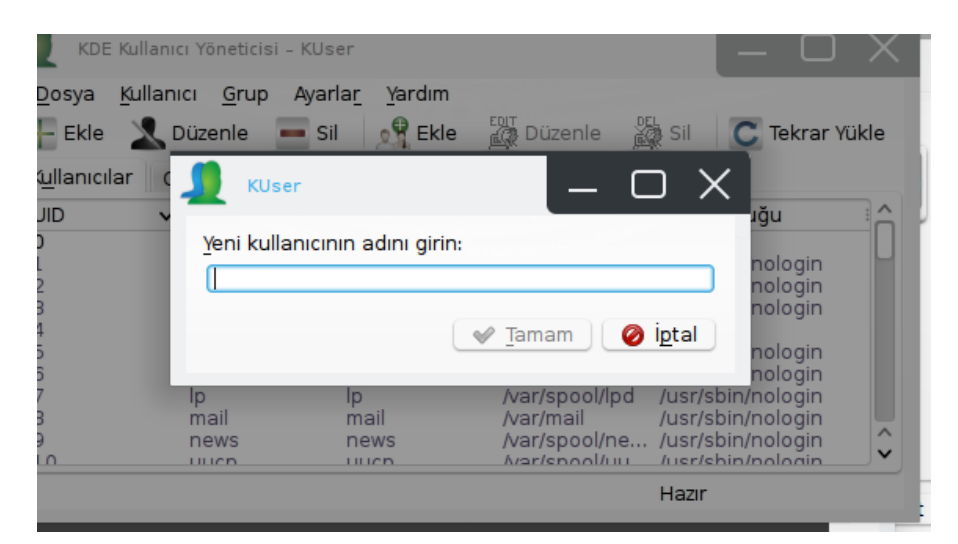

Hesabın parolasını oluşturun.

| 🖉 root olarak çalıştır - KDE su 🦲 🗌 🗙                                                                                                    |  |  |  |  |
|----------------------------------------------------------------------------------------------------|--|--|--|--|
| Yapmak istediğiniz işlem <b>yönetici hakları</b><br>gerektiriyor. Lütfen <b>yönetici</b> parolasını girin, ya da<br>şimdiki yetkilerle devam etmek için 'Yoksay<br>düğmesine tıklayın. |  |  |  |  |
| Komut: /usr/bin/kusericon kuser -caption KUser                                                                                                    |  |  |  |  |
| Parola:                                                                                                    |  |  |  |  |
| Parolayı <u>a</u> nımsa                                                                                                    |  |  |  |  |
| Yoksay 🖌 🖌 Yoksay 🖌 Yamam                                                                                                    |  |  |  |  |

Kullanıcı hesabı için kabuk seçin. Ev dizini oluşturun.

| Kullanıcı Özellikleri - KUser                     |                            | $(-\Box \times$        |  |  |  |
|---------------------------------------------------|----------------------------|------------------------|--|--|--|
| Kullanıcı <u>B</u> ilgisi Parola <u>Y</u> önetimi | Gruplar                    |                        |  |  |  |
| Kullanıcı Girişi:                                 | f.erdal                    | <u>P</u> arola Tanımla |  |  |  |
| <u>K</u> ullanıcı No:                             | 1004                       |                        |  |  |  |
| Tam isim:                                         |                            |                        |  |  |  |
| <u>G</u> iriş kabuğu:                             | <boş></boş>                | 4 🗸                    |  |  |  |
| <u>E</u> v dizini:                                | /bin/bash                  |                        |  |  |  |
| <u>1</u> . işyeri:                                | /bin/dash<br>/bin/rbash    |                        |  |  |  |
| <u>2</u> . işyeri:                                | /bin/sh<br>/usr/hin/screen |                        |  |  |  |
| <u>A</u> dres:                                    | Jusijbilijscreen           |                        |  |  |  |
| Hesap kapatıl <u>d</u> ı                          | •                          |                        |  |  |  |
|                                                   | Yeni Hesap Seçenekleri     |                        |  |  |  |
| ✓ Ev dizini <u>o</u> luştur                       |                            |                        |  |  |  |
| ✓ Temel dosyaları kopyala                         |                            |                        |  |  |  |
|                                                   |                            | 🖌 Tamam 🖉 İptal        |  |  |  |
|                                                   |                            |                        |  |  |  |

Herhangi bir kullanıcıyı silmek için silmek istediğiniz kullanıcıyı listeden seçerek 2 nolu sil butonunu kullanın. Kullanıcıya ait hiç bir iz bırakmamak istiyorsanız size sunulan dosyalarını sil seçeneğini seçin. Eğer daha sonra o kullanıcının masaüstünde vb. yerlerdeki dosyalarını kurtarmak isterseniz dosyalarını tut seçeneğini seçin.

|                           | lanıcı Yöneticisi - K                                               | User         |                |                      | $\times$   |
|---------------------------|---------------------------------------------------------------------|--------------|----------------|----------------------|------------|
| <u>D</u> osya <u>K</u> ul | <u>D</u> osya Kullanıcı <u>G</u> rup <u>Ayarla</u> r <u>Y</u> ardım |              |                |                      |            |
| 🕂 Ekle 🎽                  | 👢 Düzenle 🛛 💻                                                       | Sil 2 🖁 Ekle | Düzenle        | 📓 Sil 🛛 👅 Tekrar Yül | ĸle        |
| K <u>u</u> llanıcılar     | Gruplar                                                             |              |                |                      |            |
| UID                       | 🗸 🗄 Kullanıcı Giriş                                                 | și ≑Tam İsim | Ev Dizini      | i Giriş Kabuğu       | â          |
| 0                         | root                                                                | root         | /root          | /bin/bash            |            |
| 1                         | daemon                                                              | daemon       | /usr/sbin      | /usr/sbin/nologin    |            |
| 2                         | bin                                                                 | bin          | /bin           | /usr/sbin/nologin    |            |
| 3                         | sys                                                                 | sys          | /dev           | /usr/sbin/nologin    |            |
| 4                         | sync                                                                | sync         | /bin           | /bin/sync            |            |
| 5                         | games                                                               | games        | /usr/games     | /usr/sbin/nologin    |            |
| 6                         | man                                                                 | man          | /var/cache/m   | /usr/sbin/nologin    |            |
| 7                         | lp                                                                  | lp           | /var/spool/lpc | /usr/sbin/nologin    |            |
| 8                         | mail                                                                | mail         | /var/mail      | /usr/sbin/nologin    |            |
| 9                         | news                                                                | news         | /var/spool/ne  | /usr/sbin/nologin    | ^          |
| lin                       | Ullion                                                              | HUCD         | Nor/spool/uu   | /usr/shin/pologin    | <b>J</b> ~ |
|                           |                                                                     |              |                | Hazır                |            |

Kullanıcının şifresiz giriş yapmasını istiyorsanız veya şifresiz girişi iptal etmek istiyorsanız:

Tüm Uygulamalar > Ayarlar > Sistem Ayarları > Giriş Ekranı seçiniz.

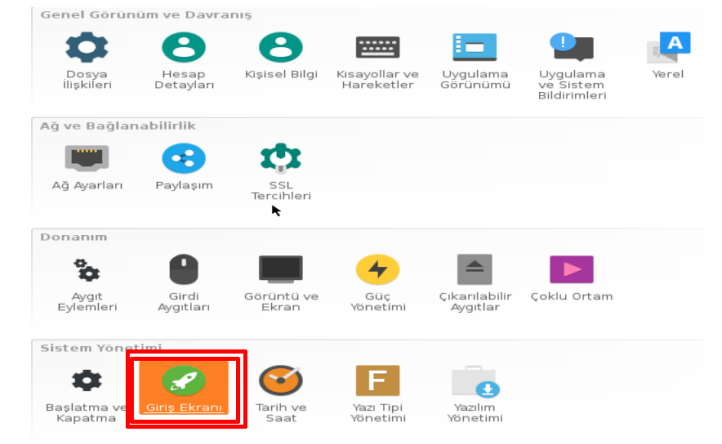

Ardından açılan pencerede Kullanılabilirlik sekmesine geçerek istediğiniz ayar ve oturumları seçiniz.

| 🗲 Genel Bakış 🛛 🛃 Yardım                                                                      |                                                              |  |  |  |  |  |
|-----------------------------------------------------------------------------------------------|--------------------------------------------------------------|--|--|--|--|--|
| Giriş yöneticisini yapılandır (KDM)<br>Kaydetmeden önce kimlik doğrulaması yapmanız istenecek |                                                              |  |  |  |  |  |
| Genel Pencere Arkaplan Tema Kapat                                                             | Kullanıcılar Kullanılabilirlik 1                             |  |  |  |  |  |
| Dikkat<br>Yardımı okuyun                                                                      | Parolasız Girişi Etkinleştir 2                               |  |  |  |  |  |
| Otomatik girişi etkinleştir<br>Kullanıcı:                                                     | @audio     @cdrom     @dip     @floppy     @lpadmin          |  |  |  |  |  |
| Önceden Seçilmiş Kullanıcı<br>Hiçbiri<br>Önceki<br>Belirlenmiş: etapadmin 🖾 📐                 | <pre>@netdev @plugdev @scanner @sudo @video etapadmin </pre> |  |  |  |  |  |
|                                                                                               | • ogrand                                                     |  |  |  |  |  |